## DP-21.NET サービス利用方法

株式会社アイヴィネットワーク

## 1. DNSエントリの更新(お手軽更新)

インターネットに接続後、以下の方法でDNSエントリの更新を行ってください。

この操作をすることによって、プロバイダから割り当てられた I P アドレスが D P - 2 1. N E T の D N S サーバに登録されます。

DNSエントリの更新は、ダイアルアップ等により接続を行うたび(IPアドレスが変更されるたび)に行う必要があります。

① WEB ブラウザを起動し、http://dp-21.net/ に接続します。

② 「登録」ボタンをクリックします。(IP アドレスは空白のまま)

| <b>VyN</b> etwork <sub>®</sub>                                          |                                                                               |  |
|-------------------------------------------------------------------------|-------------------------------------------------------------------------------|--|
| Dynamic DNS Server                                                      |                                                                               |  |
| ×                                                                       | ようこそアイウィネットワーク ダイナミックDNSへ                                                     |  |
| 新規登録<br>登録情報の変更<br>DNSエントリの更新<br>DNSエントリのクリア<br>接続状況の確認<br>DP-21.NETの説明 | 左のメニューから項目を選択してください。<br>もしくは<br>お手軽更新:                                        |  |
|                                                                         | IPアドレス 登録<br><i>(ファイアウォールやプロキシを利用していない場合「IPアドレス」は空白のままにしてくだ</i><br><i>さい)</i> |  |
|                                                                         | Copyright (C) 2000–2003 IvyNetwork Co. Ltd. All Rights<br>Reserved.           |  |

③ 認証ダイアログが表示されたら、登録しているユーザ名、パスワードを入力してください。

④ 「DNSエントリの更新に成功しました」というメッセージが表示されたら更新完了です。

なお、DNSエントリの更新は、メニューの「DNSエントリの更新」を選択しても行うことがで きます。この場合はユーザ名、パスワードの入力を先に行う必要がある点と、上の図と若干画面の表 示が異なりますが、操作方法および更新される内容は同じです。 インターネット接続を終了する前に、DNSエントリのクリアを行ってください。

この操作をすることで、DNSに登録されたIPアドレスがクリアされ、オフライン状態になりま す。また、URLまたはメイルの転送を設定している場合は、オフライン時の転送先に転送が開始さ れます。クリアを行わずに、インターネット接続を終了した場合は転送は行われません。

- ① WEB ブラウザを起動し、http://dp-21.net/ に接続します。
- ② メニューから「DNSエントリのクリア」をクリックします。
- ③ 「クリア」ボタンをクリックします。

| <b>WN</b> etwork®                                                                             |                                                                                           |  |
|-----------------------------------------------------------------------------------------------|-------------------------------------------------------------------------------------------|--|
|                                                                                               | Dynamic DNS Server                                                                        |  |
| メニュー                                                                                          | DNSエントリのクリア                                                                               |  |
| <u>新規登録</u><br>登録情報の変更<br>DNSエントリの更新<br>DNSエントリのクリア<br>接続状況の確認<br>DP-21.NETの説明<br>DNSエントリのクリア | <b>以下のDNS情報をクリアします。</b><br>ドメイン名 : domain_taro.DP-21.NET<br>IPアドレス : XXXXXXXXXXXXX<br>クリア |  |
|                                                                                               | Copyright (C) 2000–2003 IvyNetwork Co. Ltd. All Rights<br>Reserved.                       |  |
|                                                                                               |                                                                                           |  |

④ 「DNSエントリのクリアに成功しました」というメッセージが表示されたら完了です。

## 3. 登録情報の変更

お客様に関する情報の設定変更およびダイナミックDNSの動作に関する設定変更を行います。

- ① WEB ブラウザを起動し、http://dp-21.net/ に接続します。
- ② メニューから「登録情報の変更」をクリックします。
- ③ 設定情報を変更してください。(各項目の説明は下記参照)
- ④ 「ダイナミックDNS登録情報の変更」ボタンをクリックする。
- ⑤ 「登録情報は更新されました」というメッセージが表示されたら変更完了です。

| 変更                                                               | Dynar                         | nic DNS Ser                                                    | ver |  |
|------------------------------------------------------------------|-------------------------------|----------------------------------------------------------------|-----|--|
| ┵╧ᠴᅳ                                                             | ダイナミックDN                      | S登録情報の変                                                        | 更   |  |
| 加 <u>規算</u> 録<br>登録情報の変更<br>ONSエントリの更新<br>ONSエントリのクリア<br>経済は知の確認 | 現在の登録情報は」                     | 以下の通りです。                                                       |     |  |
| 女前に1八/元ワノル正言ら                                                    | domain_t                      | aro.DP-21.NET                                                  |     |  |
| DP-21.NETの説明                                                     | お名前 ドメ                        |                                                                |     |  |
|                                                                  | 郵便番号 XXX                      | - <u>xxxx</u>                                                  |     |  |
|                                                                  | ご住所 メメリ                       | lxx市xxx町 xx-x                                                  | ×   |  |
|                                                                  | 電話番号 XXX                      | – XXX – XXXX                                                   |     |  |
|                                                                  | メイルアドレス taro                  | 0XXXX.net                                                      |     |  |
|                                                                  | © ″<br>ONS関連の設定<br>□ №<br>リダ・ | NS~も~ Wild~も利用しない<br>Sを利用する<br>rildを利用する<br>Xを利用する<br>rレクトするMX |     |  |
|                                                                  | URL関連の設定<br>リダ-               | RLを利用する<br>化クトするURL<br>                                        |     |  |
|                                                                  | バスワード                         |                                                                |     |  |
|                                                                  | バスワート(確認)                     |                                                                |     |  |
|                                                                  | 登録年月日/オ                       | 川期限/入金年月日                                                      |     |  |
|                                                                  | 登録年月日 2001                    | -06-24                                                         |     |  |
|                                                                  | 利用期限 2002                     | -06-23                                                         |     |  |

## 各項目の説明

| 項目               | 説明                                                                     |
|------------------|------------------------------------------------------------------------|
| お名前、郵便番号、ご住所、    | お客様に関する情報です。連絡先等が後変更になった場合には必ず更新して                                     |
| 電話番号、メイルアドレス     | ください。                                                                  |
| NS も Wild も使用しない | name.DP-21.net というホスト名で登録します。                                          |
| NS を利用する         | 登録された名前を、DP-21.NET のサブドメインとして利用することが出来                                 |
|                  | ます。 <i>name</i> .DP-21.NETというサブドメインのDNS情報の全てを「Aレコー                     |
|                  | ドの更新」で更新された IP アドレスを有するホストに委譲します。                                      |
| Wild を利用する       | 登録された名前が、DP-21.NET のサブドメインであるかのように見せかけ                                 |
|                  | ることができます。www. <i>name</i> .DP-21.NET や ftp. <i>name</i> .DP-21.NET のよう |
|                  | な、 <i>name</i> .DP-21.NET に対する第 4 位の名前空間全てに「A レコードの更                   |
|                  | 新」で更新された IP アドレスを登録します。                                                |
| MX を利用する         | user@ <i>name</i> .DP-21.NET 宛に送信されたメイルを <i>name</i> .DP-21.NET で受信でき  |
|                  | るように MX レコードを登録します。お客様側でメイルサーバの設定を行う                                   |
|                  | 必要があります。                                                               |
| リダイレクトする MX      | オフライン時にメイルの受信を代行してくれるメイルサーバを指定します。                                     |
| URL を利用する        | http://DP-21.net/~ <i>name</i> という URL を利用できるようにします。                   |
|                  | http://DP-21.NET/~name/にアクセスすると、http://name.DP-21.NET/にリクエ             |
|                  | ストを転送します。                                                              |

20031028DP21UserManual05.doc

| 項目           | 説明                                                                                                    |
|--------------|----------------------------------------------------------------------------------------------------|
| リダイレクトする URL | name.DP-21.NET がオフラインの場合に http://name.DP-21.NET/ へのアクセスを他のURLに転送します。リダイレクトする URL を指定することにより、オンラインオフラインを問わず http://name.DP-21.NET/ へのアクセスが |
|              | 可能になります。                                                                                                    |
| パスワード、       | パスワードの変更を行う際に入力します。2つのフィールドには同じ文字列                                                                                                    |
| パスワード (確認用)  | を入力してください。(パスワードの変更を行わない場合は、どちらの項目                                                                                                    |
|              | にも入力しないでください。)                                                                                                    |